## Schedule COVID-19 Vaccine in MyChart / myUCLAhealth

Patients receiving COVID-19 vaccine at a UCLA Health site can self-schedule an appointment within their active myUCLAhealth account.

- 1. Login to my.UCLAhealth.org
- 2. Go to Visits > Schedule an appointment.
- 3. Choose Covid Vaccine.

| Messaging | Visits 2                    | eelth | Billing          | Resources                                 | nofile |
|-----------|-----------------------------|-------|------------------|-------------------------------------------|--------|
|           | Appointments and Visits     |       |                  |                                           |        |
|           | Schedule an Appointment     |       | Те               | ell us why you're coming in               |        |
|           | Surveillance Covid Test     |       | Choose a         | specific reason for scheduling an appoint | ment.  |
|           | Referrals                   |       | ırn Visit        | Annual Physical                           |        |
|           | Upcoming Tests and Procedur | es    |                  |                                           |        |
|           |                             |       | Other Services   | Video Visit                               |        |
|           |                             |       | Flu Vaccine Only | Lab Visit                                 |        |
|           |                             |       | Covid Vaccine    |                                           |        |

4. Select Scheduling dose 1 or Scheduling dose 2. Click Continue.

| <mark>A co</mark><br>Are y | uple of questions<br>ou scheduling your firs                                                                                                    | t dose or second?                                                                                                    |                                                                                                    |
|----------------------------|----------------------------------------------------------------------------------------------------|----------------------------------------------------------------------------------------------------|----------------------------------------------------------------------------------------------------|
|                            | Scheduling dose 1                                                                                                    | Scheduling dose 2                                                                                                    |                                                                                                    |
| CON                        | ITINUE                                                                                                    |                                                                                                    |                                                                                                    |
| . Type y                   | your <b>name</b> in the rec                                                                                                    | quired field.                                                                                                    |                                                                                                    |
| *By typ                    | IE OF QUESTIONS<br>ing your name below you are<br>I have reviewed the Vaccine Informati<br>vaccines, and that I will need to have<br>the second dose on day 21 (or shortly | providing your consent to t<br>on Sheet. I understand the risks ar<br>my second vaccine scheduled afte<br>after) if you receive the Pfizer vacc | <b>he COVID-19 vaccine.</b><br>In benefits of the COVID-19 vaccine and request that it be given to me. I understand that this is a series of 2<br>In the first based on the vaccine manufacturers timeframe. Please confirm that you will be available to receive<br>Ine or day 28 (or shortly after) if you receive the Moderna vaccine. |
| CONTI                      | NUE                                                                                                    |                                                                                                    |                                                                                                    |

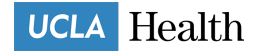

6. Choose a location, date and time.

|                                                                | ssaging                                                                                                    | Visits                                                                                                    | Health                                                                        | Billing                                                                                                    | Resources                                                                                                    | <b>▲</b> ≡<br>Profile                                                                                                    |  |
|----------------------------------------------------------------|----------------------------------------------------------------------------------------------------|----------------------------------------------------------------------------------------------------|-------------------------------------------------------------------------------|----------------------------------------------------------------------------------------------------|----------------------------------------------------------------------------------------------------|----------------------------------------------------------------------------------------------------|--|
| Schedu                                                         | ule an Appointme                                                                                                    | nt                                                                                                    |                                                                               |                                                                                                    |                                                                                                    |                                                                                                    |  |
| STARTO                                                         | WER                                                                                                    |                                                                                                    |                                                                               |                                                                                                    |                                                                                                    |                                                                                                    |  |
| Covi                                                           | son for visit Edit<br>id Vaccine                                                                                                    | Locations                                                                                                    |                                                                               | Time                                                                                                    |                                                                                                    | Verify and schedule                                                                                                    |  |
| Which lo                                                       | ocations work for you                                                                                                    | ?                                                                                                    |                                                                               |                                                                                                    |                                                                                                    |                                                                                                    |  |
| Any locat<br>Schedule a                                        | Any location<br>Schedule at any available location.                                                                                                    |                                                                                                    | ne Consultants of SM<br>a Blvd<br>90404-2139                                  | Santa Clarita Primary Care<br>25775 McBean Pkwy<br>Suite 215<br>Valencia CA 91355-3703<br>UCLA Health MPTF Toluca Lake<br>4323 Riverside Drive<br>Burbank CA 91505                                                                                                    |                                                                                                    | Santa Monica Primary Care 16th St<br>1245 16th St<br>Suite 309<br>Santa Monica CA 90404-1240<br>UCLA Health Primary & Specialty C<br>Valencia<br>27235 Tourney Rd<br>Suite 2500<br>Valencia CA 91355 |  |
| UCLA Hea<br>Medicine<br>10250 San<br>Suite 2440<br>Los Angele  |                                                                                                    |                                                                                                    | PN Calabasas Primary<br>Id                                                    |                                                                                                    |                                                                                                    |                                                                                                    |  |
| UCLA Hea<br>& Special<br>2780 Skypa<br>Suite 110<br>Torrance C | alth Torrance Skypark Primar<br>Ity Care<br>ark Dr<br>CA 90505                                                                                                    | y UCLA HEALTH V<br>INTERNAL MED<br>11303 W Washing<br>Suite 100<br>Los Angeles CA 90                                                              | VEST WASHINGTON<br>ICINE<br>ton Blvd<br>0066-6003                             | UCLA MEDICINE PEDIATRICS<br>COMPREHENSIVE CARE CENTER<br>1245 16th St<br>Suite 125<br>Santa Monica CA 90404                                                                                                    | UCI<br>1950<br>Suit<br>Los                                                                                                    | A Westside Health Center<br>Sawtelle Blvd<br>a 130<br>Angeles CA 90025                                                                                                    |  |
| √erify                                                         | details and c                                                                                                    | lick SCHE                                                                                                    | DULE.                                                                         |                                                                                                    |                                                                                                    |                                                                                                    |  |
|                                                                | my UCLA he                                                                                                    | alth Boris                                                                                                    | Messaging                                                                     | Visits Health                                                                                                    | Billing                                                                                                    | Resources F                                                                                                    |  |
|                                                                | Schedule an /                                                                                                    | Appointmen                                                                                                    | t                                                                             |                                                                                                    |                                                                                                    | START OVER                                                                                                    |  |
|                                                                | Reason for visit<br>Covid Vaccine                                                                                                    | : Edit 💽                                                                                                    | Locations Edit<br>Any location                                                | Time Edit<br>Thursday April 29,<br>10:00 AM                                                                                                    | , 2021                                                                                                    | Verify and schedule                                                                                                    |  |
|                                                                | You're almost d                                                                                                    | one                                                                                                    |                                                                               |                                                                                                    |                                                                                                    |                                                                                                    |  |
|                                                                | Click the Schedule b                                                                                                    | utton if everything                                                                                                    | looks correct.                                                                |                                                                                                    |                                                                                                    |                                                                                                    |  |
|                                                                | CO                                                                                                    | vid Vacaina                                                                                                    | Vi                                                                            | sitInstructions                                                                                                    |                                                                                                    |                                                                                                    |  |
|                                                                | (-) Thu<br>10:0                                                                                                    | vid Vaccine<br>ursday April 29, 202<br>00 AM                                                                                                    | Vi:<br>Yo<br>Pri<br>To<br>ap                                                  | sit Instructions<br>u are scheduled to arrive at the l<br>imary & Specialty Care located a<br>rrance CA. Please arrive not mor<br>pointment time.                                                                                                    | JCLA Health<br>t 2780 Skypa<br>re than 10 mir                                                                                                    | Forrance Skypark<br>k Drive, Suite 110,<br>uutes before your                                                                                                    |  |
|                                                                | Thu<br>10:0<br>Sky<br>Car<br>2786<br>Suit                                                                                                    | vid Vaccine<br>ursday April 29, 202<br>00 AM<br>LA Health Torran<br>ypark Primary & 1<br>re<br>5 Skypark Dr<br>e 110                              | 21 Vi<br>Pro<br>ap<br>ice Specialty ap<br>to<br>ap                            | sit Instructions<br>u are scheduled to arrive at the L<br>imary & Specialty Care located a<br>rrance CA. Please arrive not mor<br>pointment time.<br>ease note, due to changes in vac<br>pointment for Pfizer or Moderna<br>a UCLA Health Vaccine location<br>pointment. Thank you for unders                                                                                                    | JCLA Health<br>t 2780 Skypa<br>re than 10 mir<br>cine allocatio<br>may be scher<br>that is different<br>tanding.                                                        | Forrance Skypark<br>k Drive, Suite 110,<br>lutes before your<br>n, your Dose 2<br>luled and/or transferred<br>tt from your original                                                                  |  |
|                                                                | ☐ Thu<br>10:1<br>○<br>○                                                                                                    | vid Vaccine<br>ursday April 29, 202<br>00 AM<br>LA Health Torran<br>ypark Primary & 3<br>re<br>2 Skypark Dr<br>e 110<br>ance CA 90505<br>347-3465 | 21 Vi<br>Pr<br>To<br>ap<br>ice<br>Specialty Pit<br>ap<br>to<br>ap<br>Im<br>va | sit Instructions<br>u are scheduled to arrive at the L<br>imary & Specialty Care located a<br>rrance CA. Please arrive not mor<br>pointment time.<br>ease note, due to changes in vac<br>pointment for Pizer or Moderna<br>a UCLA Health Vaccine location<br>pointment. Thank you for unders<br>portant: You will be required to vac<br>ccine.                                                                            | JCLA Health<br>t 2780 Skypa<br>re than 10 mir<br>cine allocatio<br>may be schee<br>that is differen<br>tanding.<br>alidate eligibil                                     | Forrance Skypark<br>rk Drive, Suite 110,<br>iutes before your<br>n, your Dose 2<br>luled and/or transferred<br>at from your original<br>ty prior to receiving the                                    |  |
|                                                                | Thu<br>10:1<br>Constant<br>Constant<br>Consta | vid Vaccine<br>ursday April 29, 202<br>00 AM<br>LA Health Torran<br>Ypark Primary & :<br>re<br>9 Skypark Dr<br>e 110<br>ance CA 90505<br>347-3465 | 21 Vi<br>Yo<br>Pr<br>Pr<br>cce<br>Specialty Ple<br>ap<br>to<br>ap<br>to<br>ap | sit Instructions<br>u are scheduled to arrive at the L<br>imary & Specialty Care located a<br>rrance CA. Please arrive not mor<br>pointment time.<br>ease note, due to changes in vacc<br>pointment for Pfizer or Moderna<br>a UCLA Health Vaccine location<br>pointment. Thank you for unders<br>portant: You will be required to vaccine.                                                                               | JCLA Health<br>t 2780 Skypa<br>re than 10 mir<br>cine allocatio<br>may be sched<br>that is different<br>tanding.<br>alidate eligibil                                    | Forrance Skypark<br>rk Drive, Suite 110,<br>iutes before your<br>n, your Dose 2<br>luled and/or transferred<br>it from your original<br>ty prior to receiving the<br>will be required                |  |
|                                                                | ☐ Thu<br>10:0<br>Can<br>Sky<br>Can<br>Swith<br>Torr<br>424-                                                                                                    | vid Vaccine<br>ursday April 29, 202<br>00 AM<br>LA Health Torran<br>Yere<br>76<br>95 Kypark Dr<br>e 110<br>ance CA 90505<br>347-3465              | 21 Vi<br>Yo<br>Pr<br>Specialty Pk<br>Specialty Im<br>va                       | sit Instructions u are scheduled to arrive at the L imary & Specialty Care located a rrance CA. Please arrive not mor pointment time. ease note, due to changes in vac pointment for Pfizer or Moderna a UCLA Health Vaccine location pointment. Thank you for unders portant: You will be required to va ccine. vIEW FULL INSTRUCTIONS III Before scheduling j Join the wait list and be no                              | JCLA Health<br>t 2780 Skypa<br>re than 10 mir<br>cine allocatio<br>may be schee<br>that is differen<br>tanding.<br>allidate eligibil<br>with picture                    | Forrance Skypark<br>rk Drive, Suite 110,<br>iutes before your<br>n, your Dose 2<br>luled and/or transferred<br>it from your original<br>ty prior to receiving the<br>will be required                |  |
|                                                                | ☐ Thu<br>10:1<br>○<br>○                                                                                                    | vid Vaccine<br>ursday April 29, 202<br>00 AM<br>LA Health Torran<br>ypark Primary & :<br>re<br>2 Skypark Dr<br>e 110<br>ance CA 90505<br>347-3465 | 21 Vi<br>Yo<br>Pri<br>Specialty Pk<br>ap<br>to<br>ap<br>Im<br>va              | sit Instructions u are scheduled to arrive at the L imary & Specialty Care located a rrance CA. Please arrive not mor pointment time. ease note, due to changes in vac pointment for Pfizer or Modema a UCLA Heath Vaccine location pointment. Thank you for unders portant: You will be required to va ccine. VIEW FULL INSTRUCTIONS Before scheduling Join the wait list and be no open up Favorite this appointment ti | JCLA Health<br>t 2780 Skypa<br>e than 10 mir<br>cine allocatio<br>may be schee<br>that is different<br>tanding.<br>alidate eligibil<br>with picture<br>tified if earlie | Forrance Skypark<br>tk Drive, Suite 110,<br>uutes before your<br>n, your Dose 2<br>luled and/or transferred<br>tt from your original<br>ty prior to receiving the<br>will be required                |  |

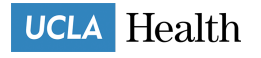